PIX/ASA: Autenticação de Kerberos e de servidor de autorização LDAP grupos para usuários de cliente VPN através do exemplo de configuração ASDM/CLI

# Índice

Introdução Pré-requisitos Requisitos Componentes Utilizados Produtos Relacionados Convenções Informações de Apoio Configurar a authentication e autorização para os usuários VPN que usam o ASDM Configurar server da authentication e autorização Configurar um grupo de túneis VPN para a authentication e autorização Configurar a authentication e autorização para os usuários VPN que usam o CLI Verificar Troubleshooting Informações Relacionadas

## Introdução

Este documento descreve como usar o Cisco Adaptive Security Device Manager (ASDM) para configurar a autenticação de Kerberos e os grupos de servidor de autorização LDAP na ferramenta de segurança da série do Cisco PIX 500. Neste exemplo, os grupos de servidor são usados pela política de um grupo de túneis VPN para autenticar e autorizar novos usuários.

## Pré-requisitos

#### **Requisitos**

Este documento supõe o PIX é plenamente operacional e configurado para permitir que o ASDM faça alterações de configuração.

**Nota:** Refira <u>permitir o acesso HTTPS para o ASDM</u> a fim permitir que o PIX seja configurado pelo ASDM.

#### **Componentes Utilizados**

As informações neste documento são baseadas nestas versões de software e hardware:

- Versão de software 7.x da ferramenta de segurança de Cisco PIX e mais tarde
- Versão ASDM Cisco 5.x e mais tarde

As informações neste documento foram criadas a partir de dispositivos em um ambiente de laboratório específico. Todos os dispositivos utilizados neste documento foram iniciados com uma configuração (padrão) inicial. Se a sua rede estiver ativa, certifique-se de que entende o impacto potencial de qualquer comando.

#### **Produtos Relacionados**

Esta configuração pode igualmente ser usada com versão 7.x adaptável da ferramenta de segurança de Cisco (ASA).

#### **Convenções**

Consulte as <u>Convenções de Dicas Técnicas da Cisco</u> para obter mais informações sobre convenções de documentos.

## Informações de Apoio

Não todos os métodos de authentication e autorização possíveis disponíveis no software PIX/ASA 7.x são apoiados quando você trata os usuários VPN. Esta tabela detalha que métodos estão disponíveis para usuários VPN:

|                  | Loc<br>al | RADI<br>US | TACAC<br>S+ | SD<br>I | NT      | Kerber<br>os | LDA<br>P |
|------------------|-----------|------------|-------------|---------|---------|--------------|----------|
| Autenticaç<br>ão | Sim       | Sim        | Sim         | Si<br>m | Si<br>m | Sim          | Não      |
| Autorizaç<br>ão  | Sim       | Sim        | Não         | Nã<br>o | Nã<br>o | Não          | Sim      |

**Nota:** O Kerberos é usado para a autenticação e o LDAP é usado para a autorização de usuários VPN neste exemplo.

### Configurar a authentication e autorização para os usuários VPN que usam o ASDM

#### Configurar server da authentication e autorização

Termine estas etapas a fim configurar grupos de servidor da authentication e autorização para usuários VPN com o ASDM.

 Escolha a configuração > as propriedades > o AAA Setup > Grupos de servidores AAA, e o clique adiciona.

| Cisco ASDM 5    | .0 for PIX - 10.89.129.147      | Lista                     |                         |                                                                                                    |                            | _ D ×               |
|-----------------|---------------------------------|---------------------------|-------------------------|----------------------------------------------------------------------------------------------------|----------------------------|---------------------|
| File Holes Be   | arch Options Tools Wizards      | ныр                       |                         |                                                                                                    |                            |                     |
| A               | - A 🛛 🖂                         | 001                       | $\bigcirc$   $\bigcirc$ | Image: A state of the state of the state | 2                          | CISCO SYSTEMS       |
| Home            | Configuration Monitoring        | Back Forward              | Search Refre            | ish Save H                                                                                                    | elip                       | Միս։                |
| Features        | Configuration > Features > Proc | renties > AAA Baturi > AA | A Server Groups         |                                                                                                    |                            |                     |
|                 | 〒  ■2  ☆  り Pa                  |                           |                         |                                                                                                    |                            |                     |
|                 | 9 <u>2</u> 9 <b>1</b> 1 5 6     |                           |                         |                                                                                                    |                            |                     |
| hterfaces       | AVA Setup                       | - AAA Server Groups       |                         |                                                                                                    |                            |                     |
|                 | FRAM Server Grou                | Configure AAA server      | groups and the p        | irotopols the device wi                                                                                                    | ill use to communicate wit | ħ                   |
| i 😟,            | - And Carriers                  | each group. Individua     | I servers must b        | e configured for extern                                                                                                    | nal groups.                |                     |
| Security Policy | Advanced                        | Server Brown              | Protocol                | Accounting Morie                                                                                                    | Reactivation Note          | D And               |
| 34.             | Anti-Spoofing                   | LOCAL                     | LOCAL                   | Accounting Mode                                                                                                    | Nearby Bon Mobe            |                     |
| NAT NAT         | Fragment                        |                           |                         |                                                                                                    |                            | Edit                |
| Dist.           | - P Options                     |                           |                         |                                                                                                    |                            |                     |
| <u>63</u>       | Timeouts                        |                           |                         |                                                                                                    |                            | Delete              |
| VPN             | - WARP Static Table             |                           |                         |                                                                                                    |                            |                     |
| 12.             | Auto Opdate                     |                           |                         |                                                                                                    |                            |                     |
| 23              | - PDHCP Server                  |                           |                         |                                                                                                    |                            |                     |
| Routing         | - PDHCP Relay                   |                           |                         |                                                                                                    |                            |                     |
| - <u>8</u> 2    | DNS Client                      |                           |                         |                                                                                                    |                            |                     |
| Building Blocks | Fallover                        |                           |                         |                                                                                                    |                            |                     |
| 0               | 🔄 History Metrics               |                           |                         |                                                                                                    |                            |                     |
| Deuloe          | E-le IP Audit                   |                           |                         |                                                                                                    |                            |                     |
| Administration  | - No IP Audit Policy            |                           |                         |                                                                                                    |                            |                     |
| 5               | Et Si Locaina                   |                           |                         |                                                                                                    |                            |                     |
| Properties      |                                 |                           |                         |                                                                                                    |                            |                     |
| ( reparted      |                                 |                           |                         |                                                                                                    |                            |                     |
|                 | - Eugging Filters               | +                         |                         |                                                                                                    |                            |                     |
|                 | - Syslog Setup                  |                           |                         | 1.1                                                                                                    | 1                          |                     |
|                 | - Byslog Servers                |                           | A                       | ipply F                                                                                                    | Reset                      |                     |
| Wizards - <     |                                 |                           |                         |                                                                                                    |                            |                     |
|                 |                                 |                           | cisco                   | NA (15)                                                                                                    | - 😼       👌 1/1 9          | 006 10:32:03 PM UT( |

2. Defina um nome para o grupo de Authentication Server novo, e escolha um protocolo.A opção do modo da contabilidade é para o RAIO e o TACACS+ somente. **APROVAÇÃO do** clique quando você for

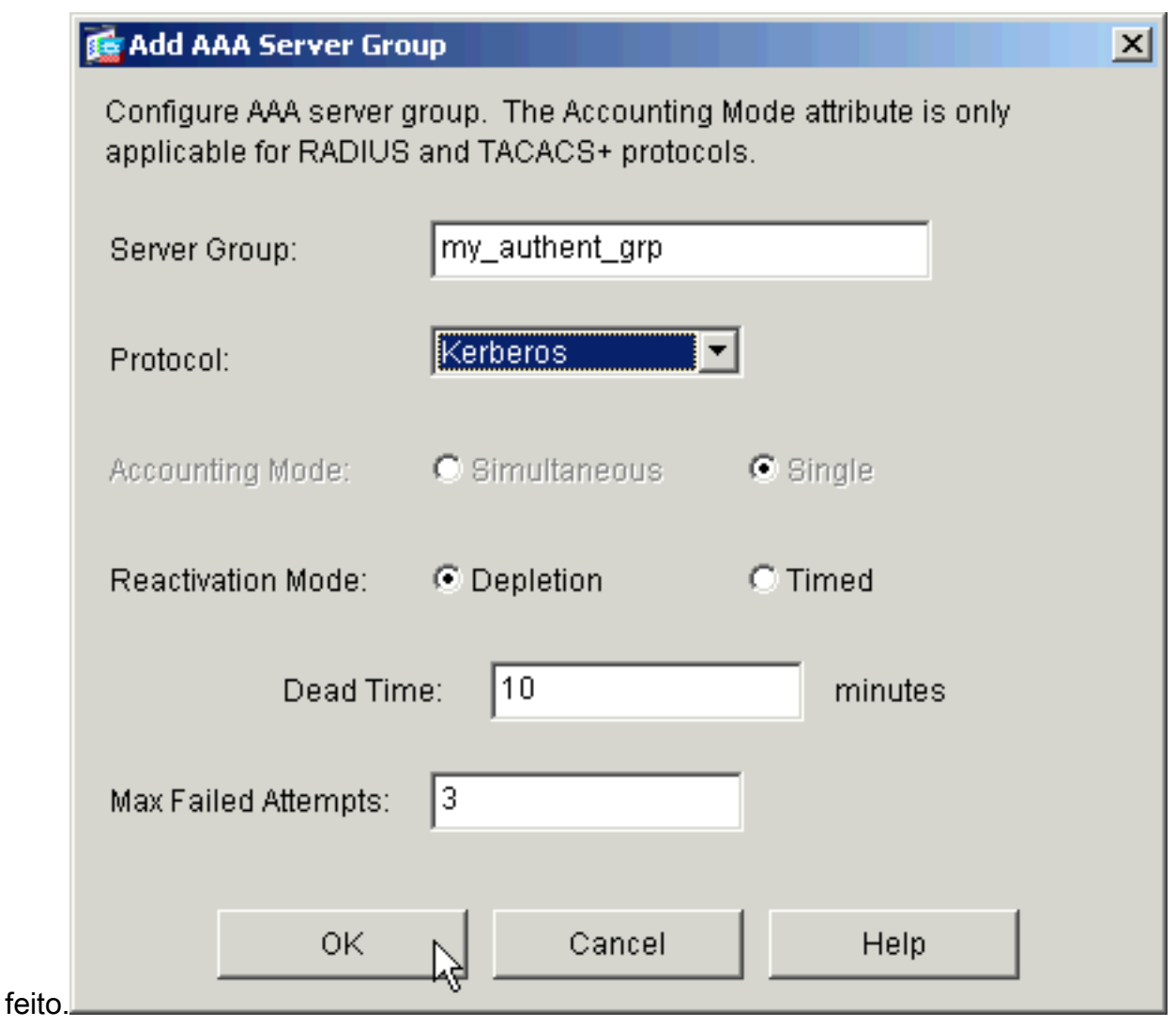

3. Repita etapas 1 e 2 a fim criar um grupo de servidor de autorização

|       | 付 Add AAA Server Gro                                   | up                                                                  | × |
|-------|--------------------------------------------------------|---------------------------------------------------------------------|---|
|       | Configure AAA server <u>o</u><br>applicable for RADIUS | group. The Accounting Mode attribute is only and TACACS+ protocols. |   |
|       | Server Group:                                          | my_author_grp                                                       |   |
|       | Protocol:                                              | LDAP                                                                |   |
|       | Accounting Mode:                                       | O Simultaneous 💿 Single                                             |   |
|       | Reactivation Mode:                                     | Depletion     O Timed                                               |   |
|       | Dead Tim                                               | ne: 10 minutes                                                      |   |
|       | Max Failed Attempts:                                   | 3                                                                   |   |
| novo. | ОК                                                     | Cancel Help                                                         |   |

4. O clique **aplica-se** a fim enviar as mudanças ao dispositivo.

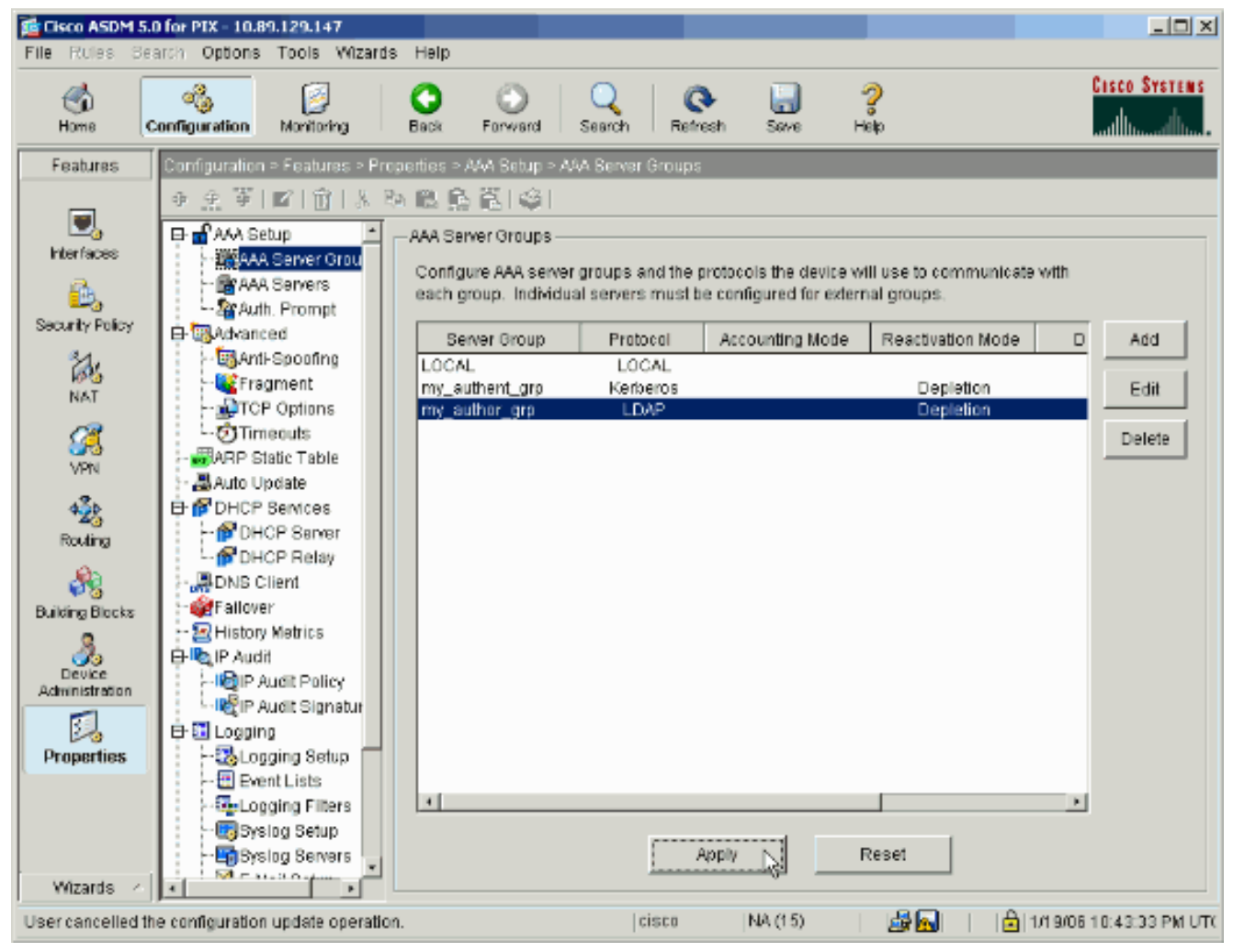

Se você o tem configurado para fazer assim, o dispositivo inspeciona agora os comandos que são adicionados à configuração running.

5. O clique **envia** a fim enviar os comandos ao dispositivo.

| end the commands to the PIX, i                            | e generated based o<br>click Send. To not se | n the changes you made in /<br>nd the commands and conti | ASDM. To<br>nue making |
|-----------------------------------------------------------|----------------------------------------------|----------------------------------------------------------|------------------------|
| hanges in ASDM, click Cancel.                             |                                              |                                                          |                        |
| aaa-server my_authent_grp<br>aaa-server my_authent_grp    | protocol kerberos<br>protocol kerberos       |                                                          | -                      |
| reactivation-mode depletion                               | deadtime 10                                  |                                                          |                        |
| aaa-server my_author_grp p                                | rotocol Idap                                 |                                                          |                        |
| aaa-server my_author_grp p<br>reactivation-mode depletior | rotocol Idap<br>1 deadtime 10                |                                                          |                        |
| max-failed-attempts 3                                     |                                              |                                                          |                        |
|                                                           |                                              |                                                          |                        |
|                                                           |                                              |                                                          |                        |
|                                                           |                                              |                                                          |                        |
|                                                           |                                              |                                                          |                        |
|                                                           |                                              |                                                          |                        |
|                                                           |                                              |                                                          |                        |
|                                                           |                                              |                                                          |                        |
|                                                           |                                              |                                                          |                        |
| 1                                                         |                                              |                                                          |                        |

Os grupos de servidor recém-criados devem agora ser povoados com server da authentication e autorização.

6. Escolha a configuração > as propriedades > o AAA Setup > servidores AAA, e o clique adiciona.

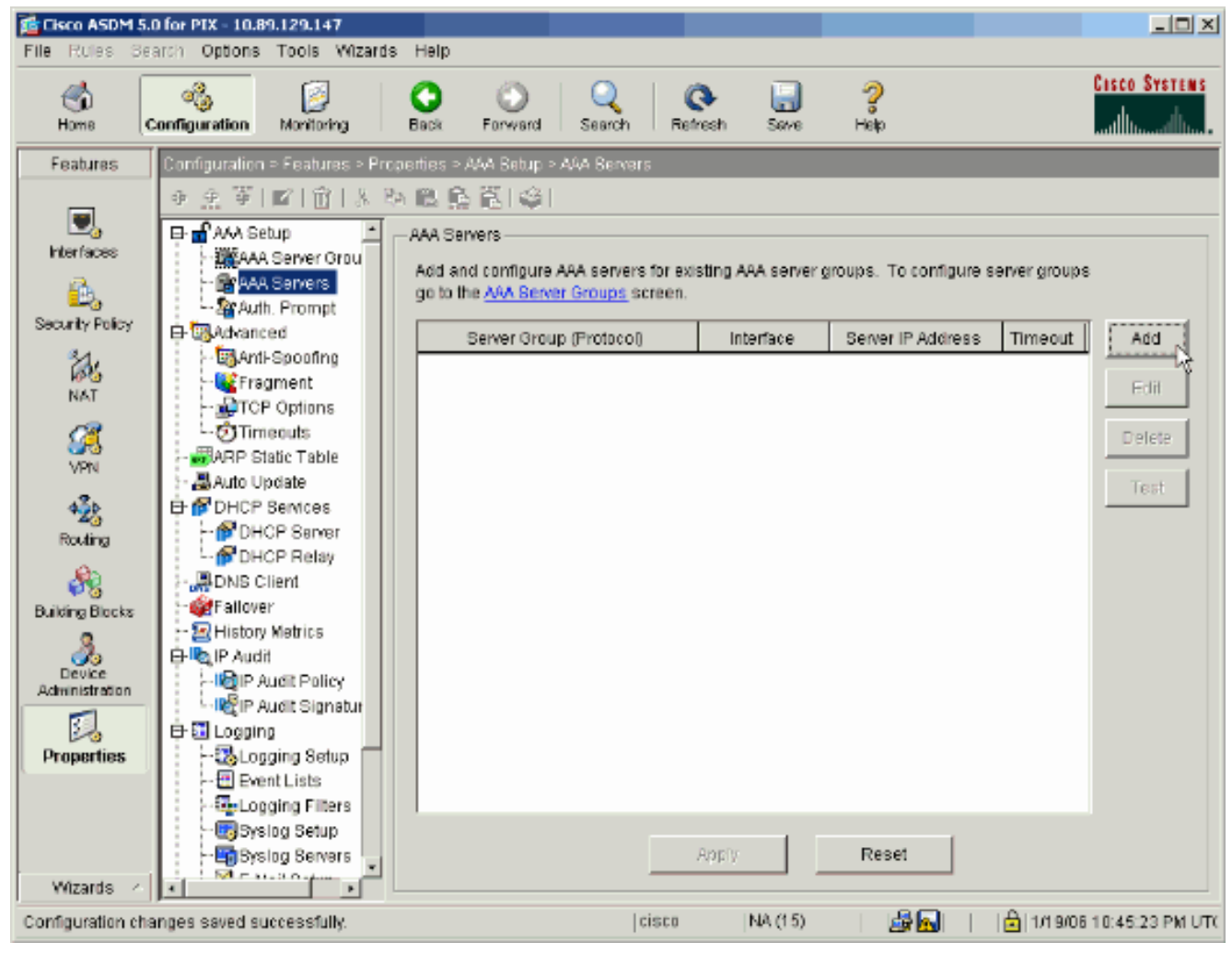

7. Configurar um Authentication Server. Clique a APROVAÇÃO quando você é

|                                                    |                           |                |          |         |          | ~ |
|----------------------------------------------------|---------------------------|----------------|----------|---------|----------|---|
| Server Group:                                      |                           | my_aut         | hent_grp |         | •        |   |
| Interface Name:                                    |                           | inside         |          |         | •        |   |
| Server IP Address                                  | :                         | 172.22         | .1.100   |         |          |   |
| Timeout:                                           |                           | 10             |          | seconds |          |   |
| Kerberos Parame                                    | eters ———                 |                |          |         |          | ] |
|                                                    |                           |                |          |         |          |   |
|                                                    |                           |                |          |         |          |   |
|                                                    |                           |                |          |         |          |   |
| Server Port:                                       | 88                        |                |          |         |          |   |
| Server Port:<br>Retry Interval:                    | 88<br>10 secon            | ds             |          |         | •        |   |
| Server Port:<br>Retry Interval:<br>Kerberos Realm: | 88<br>10 secon<br>REALM.C | ds<br>ISCO.CON | 1        |         | <b>•</b> |   |
| Server Port:<br>Retry Interval:<br>Kerberos Realm: | 88<br>10 secon<br>REALM.C | ds<br>ISCO.CON | 1        |         | <b>•</b> |   |
| Server Port:<br>Retry Interval:<br>Kerberos Realm: | 88<br>10 secon<br>REALM.C | ds<br>ISCO.CON | 1        |         | <b>•</b> |   |
| Server Port:<br>Retry Interval:<br>Kerberos Realm: | 88<br>10 secon<br>REALM.C | ds<br>ISCO.CON | 1        |         | <b>•</b> |   |
| Server Port:<br>Retry Interval:<br>Kerberos Realm: | 88<br>10 secon<br>REALM.C | ds<br>ISCO.COM | 1        |         | <b>•</b> |   |

de servidor — Escolha o grupo de Authentication Server configurado em etapa 2.Nome da relação — Escolha a relação em que o server reside.Endereço IP do servidor — Especifique o endereço IP de Um ou Mais Servidores Cisco ICM NT do Authentication Server.Intervalo — Especifique o tempo máximo, nos segundos, esperar uma resposta do server.Parâmetros Kerberos:Porta de servidor — 88 são a porta padrão para o Kerberos.Intervalo de nova tentativa — Escolha o intervalo de nova tentativa desejado.Esfera de kerberos — Dê entrada com o nome de sua esfera de kerberos. Este é frequentemente o Domain Name de Windows em todas as letras maiúsculas.

8. Configurar um servidor de autorização. Clique a APROVAÇÃO quando

| 薩 Add AAA Server        | ×                             |
|-------------------------|-------------------------------|
| Server Group:           | my_author_grp                 |
| Interface Name:         | inside                        |
| Server IP Address:      | 172.22.1.101                  |
| Timeout:                | 10 seconds                    |
| LDAP Parameters         |                               |
| Server Port:            | 389                           |
| Base DN:                | ou=cisco                      |
| Scope:                  | One level beneath the Base DN |
| Naming Attribute(s):    | uid                           |
| Login DN:               |                               |
| Login Password:         |                               |
| Confirm Login Password: |                               |
|                         |                               |
|                         |                               |
| ок 🖓 –                  | Cancel Help                   |

terminado.

**rupo de servidor** — Escolha o grupo de servidor de autorização configurado em etapa 3.Nome da relação — Escolha a relação em que o server reside.Endereço IP do servidor — Especifique o endereço IP de Um ou Mais Servidores Cisco ICM NT do servidor de autorização.Intervalo — Especifique o tempo máximo, nos segundos, esperar uma resposta do server.Parâmetros LDAP:Porta de servidor — 389 são a porta padrão para o LDAP.Base DN — Entre no lugar na hierarquia LDAP onde o server deve começar ao procurar uma vez recebe um pedido de autorização.Espaço — Escolha a extensão a que o server deve procurar a hierarquia LDAP uma vez que recebe um pedido de autorização.Atributos de nomeação — Incorpore os atributos de nome destacado relativos por que as entradas no servidor Idap são definidas excepcionalmente. Os atributos de nomeação comuns são Common Name (CN) e usuário - identificação (uid).Início de uma sessão DN — Alguns servidores Idap, incluindo o server do microsoft ative directory, exigem o dispositivo estabelecer um aperto de mão através do emperramento autenticado antes que aceitem pedidos para todas as outras operações de LDAP. O campo do início de uma sessão DN define as características de autenticação do dispositivo, que deve corresponder àqueles de um usuário com os privilégios da administração. Por exemplo, cn=administrator. Para o acesso anônimo, deixe esta placa do campo.**Senha de login** — Incorpore a senha para o início de uma sessão DN.**Confirme a senha de login** — Confirme a senha para o início de uma sessão DN.

- 9. O clique **aplica-se** a fim enviar as mudanças aos server da authentication e autorização do dispositivo é adicionado afinal.Se você o tem configurado para fazer assim, o PIX inspeciona agora os comandos que são adicionados à configuração running.
- 10. O clique **envia** a fim enviar os comandos ao dispositivo.

#### Configurar um grupo de túneis VPN para a authentication e autorização

Termine estas etapas a fim adicionar os grupos de servidor que você apenas configurou a um grupo de túneis VPN.

1. Escolha a **configuração > o VPN > o grupo de túneis**, e o clique **adiciona** a fim criar um grupo de túneis novo, ou **edita** a fim alterar um grupo

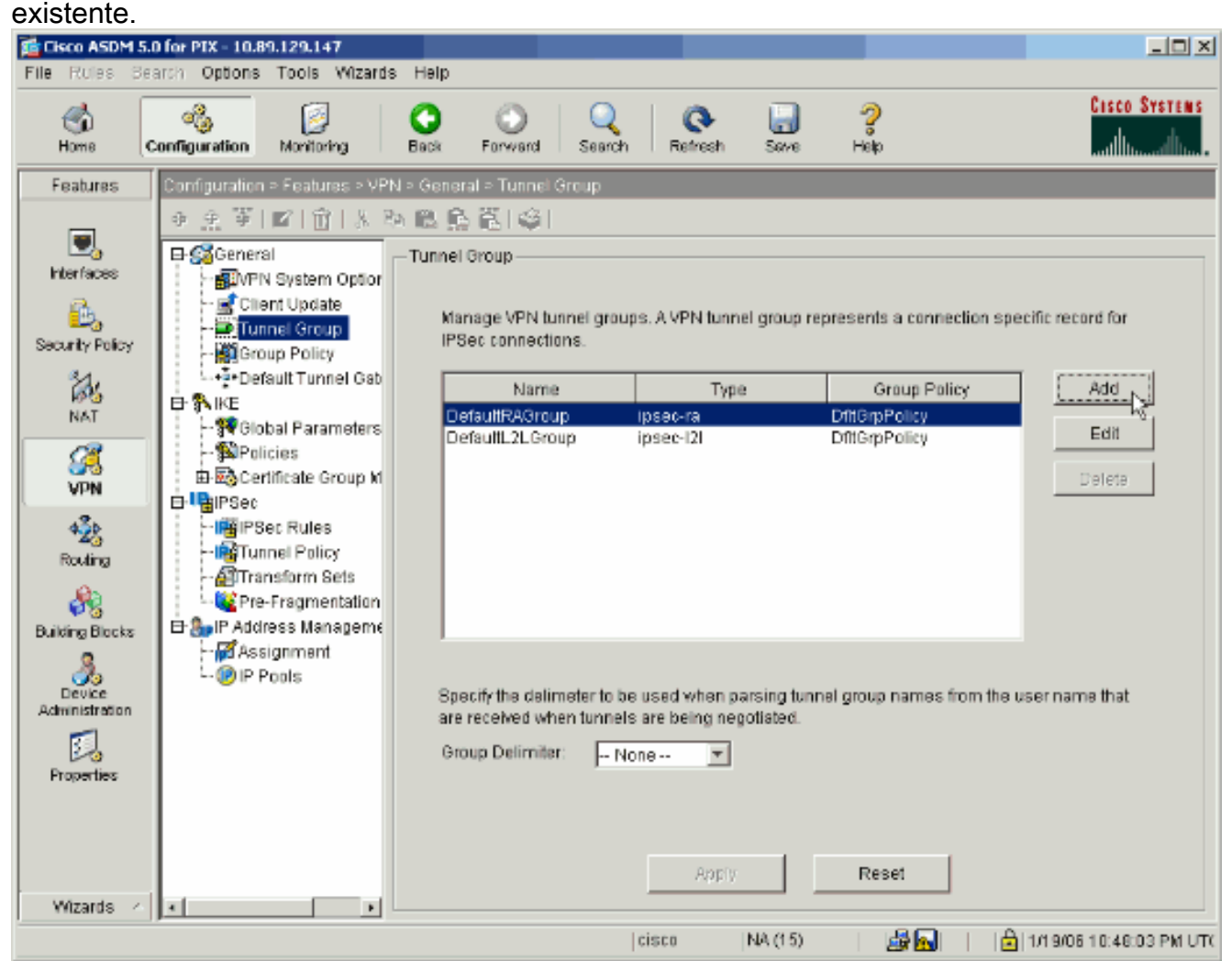

No tab geral do indicador que aparece, selecione os grupos de servidor configurados mais cedo.

| 🚰 Add Tunnel Group                                                        | × |  |  |  |  |
|---------------------------------------------------------------------------|---|--|--|--|--|
| Identity General Client Address Assignment IPSec Advanced                 |   |  |  |  |  |
| Group Policy: DfltGrpPolicy                                               |   |  |  |  |  |
| Strip the realm from username before passing it on to the AAA server      |   |  |  |  |  |
| Strip the group from username before passing it on to the AAA server      |   |  |  |  |  |
| To set authentication server group per interface, go to the Advanced tab. |   |  |  |  |  |
| Authentication Server Group: my_authent_grp                               |   |  |  |  |  |
| Use LOCAL if Server Group fails                                           |   |  |  |  |  |
| Authorization Server Group: my_author_grp                                 |   |  |  |  |  |
| Users must exist in the authorization database to connect                 |   |  |  |  |  |
| Accounting Server Group: None                                             |   |  |  |  |  |
|                                                                           |   |  |  |  |  |
|                                                                           |   |  |  |  |  |
|                                                                           |   |  |  |  |  |
|                                                                           |   |  |  |  |  |
|                                                                           |   |  |  |  |  |
|                                                                           |   |  |  |  |  |
|                                                                           |   |  |  |  |  |
|                                                                           |   |  |  |  |  |
| OK Cancel Help                                                            |   |  |  |  |  |

- 3. *Opcional:* Configurar os parâmetros remanescente nas outras abas se você adiciona um grupo de túneis novo.
- 4. Clique a APROVAÇÃO quando você é feito.
- 5. O clique **aplica-se** a fim enviar as mudanças ao dispositivo depois que a configuração do grupo de túneis está completa.Se você o tem configurado para fazer assim, o PIX inspeciona agora os comandos que são adicionados à configuração running.
- 6. O clique **envia** a fim enviar os comandos ao dispositivo.

# Configurar a authentication e autorização para os usuários VPN que usam o CLI

Esta é a configuração de CLI equivalente para os grupos de servidor da authentication e autorização para usuários VPN.

Configuração de CLI da ferramenta de segurança

```
pixfirewall#show run : Saved : PIX Version 7.2(2)
hostname pixfirewall domain-name default.domain.invalid
enable password 8Ry2YjIyt7RRXU24 encrypted names !
interface Ethernet0 shutdown no nameif no security-level
no ip address ! interface Ethernet1 nameif inside
security-level 100 ip address 172.22.1.105 255.255.255.0
! !--- Output is suppressed. ! passwd 2KFQnbNIdI.2KYOU
encrypted ftp mode passive dns server-group DefaultDNS
domain-name default.domain.invalid pager lines 24 mtu
inside 1500 no failover icmp unreachable rate-limit 1
burst-size 1 asdm image flash:/asdm-522.bin !--- Output
is suppressed. aaa-server my_authent_grp protocol
kerberos aaa-server my_authent_grp host 172.22.1.100
kerberos-realm REALM.CISCO.COM aaa-server my_author_grp
protocol ldap aaa-server my_author_grp host 172.22.1.101
ldap-base-dn ou=cisco ldap-scope onelevel ldap-naming-
attribute uid http server enable http 0.0.0.0 0.0.0.0
inside no snmp-server location no snmp-server contact
snmp-server enable traps snmp authentication linkup
linkdown coldstart tunnel-group DefaultRAGroup general-
attributes authentication-server-group my_authent_grp
authorization-server-group my_author_grp ! !--- Output
is suppressed.
```

## **Verificar**

Termine estas etapas a fim verificar a autenticação de usuário entre o PIX/ASA e o servidor AAA:

 Escolha a configuração > as propriedades > o AAA Setup > servidores AAA, e selecione o grupo de servidor (my\_authent\_grp). Clique então o teste a fim validar as credenciais do usuário.

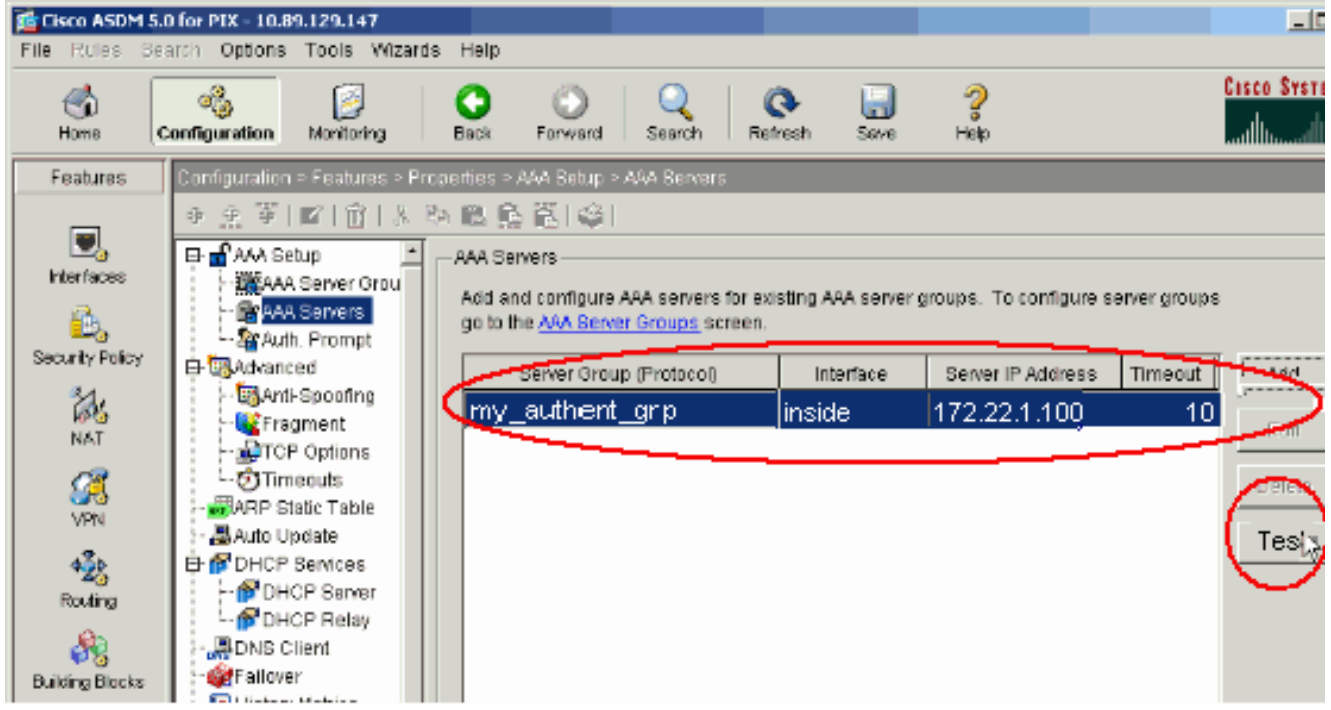

2. Forneça o nome de usuário e senha (por exemplo, username: teste e senha: o teste), e clica a **APROVAÇÃO** a fim

|           | 💼 Test AAA Server -172.            | .22.1.100                                        |
|-----------|------------------------------------|--------------------------------------------------|
|           | To test the following AA password. | A server enter username and                      |
|           | AAA Server Group:                  | my_authent_grp (Kerberos)                        |
|           | Host:                              | 172.22.1.100                                     |
|           | C Authorization                    | <ul> <li>Authentication</li> </ul>               |
|           | Username:                          | test                                             |
|           | Password:                          | ***                                              |
| validar.  | ок                                 | Cancel                                           |
| 3. Você p | ode ver que a autenticação         | e bem                                            |
|           | Authenti                           | ication test to host 172.22.1.100 is successful. |
| sucedio   | da.                                | ОК                                               |

## **Troubleshooting**

- 1. Uma causa frequente da falha de autenticação é enviesamento do pulso de disparo. Seja certo que os pulsos de disparo no PIX ou no ASA e seu Authentication Server estão sincronizados.Quando a autenticação falha devido cronometrar o enviesamento, você pode receber este Mensagem de Erro: :- ERRO: Autenticação rejeitada: Segundos enviesados do pulso de disparo maior de 300. Também, este mensagem de registro aparece:%PIX|ASA-3-113020: Erro do Kerberos: Enviesamento do pulso de disparo com segundos dos ip\_address do server maiores de 300 ip\_address O endereço IP de Um ou Mais Servidores Cisco ICM NT do servidor Kerberos.Esta mensagem é indicada quando a autenticação para um usuário do IPsec ou WebVPN através de um servidor Kerberos falha porque os pulsos de disparo na ferramenta de segurança e no server são mais de cinco minutos (300 segundos) distante. Quando isto ocorre, a tentativa de conexão está rejeitada.A fim resolver esta edição, sincronize os pulsos de disparo na ferramenta de segurança e no servidor Kerberos.
- 2. a PRE-autenticação no diretório ativo (AD) deve ser desabilitada, ou ele pode conduzir à falha da autenticação de usuário.

3. Os usuários de cliente VPN são incapazes de autenticar contra o Microsoft certificate server. Este Mensagem de Erro aparece: "Erro que processa o payload" (erro 14) A fim resolver esta edição, desmarcar **não exigem a** caixa de seleção **Pré-autenticação do kerberose no** Authentication Server.

## Informações Relacionadas

- Configurando servidores AAA e o base de dados local
- Sustentação do produto do Dispositivos de segurança adaptáveis Cisco ASA série 5500
- <u>Cisco PIX Firewall Software</u>
- <u>Referências do comando Cisco Secure PIX Firewall</u>
- Avisos de campo de produto de segurança (incluindo PIX)
- Solicitações de Comentários (RFCs)
- Suporte Técnico e Documentação Cisco Systems